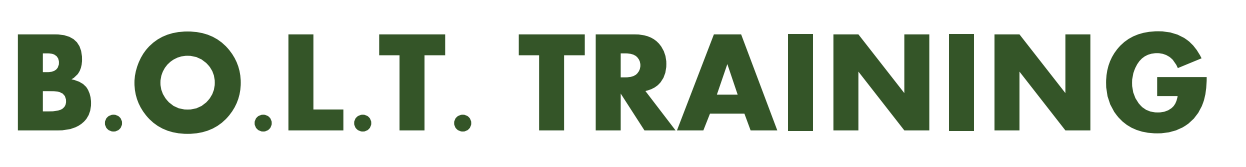

Lesson 12 - Running Loan Product Advisor (LPA)

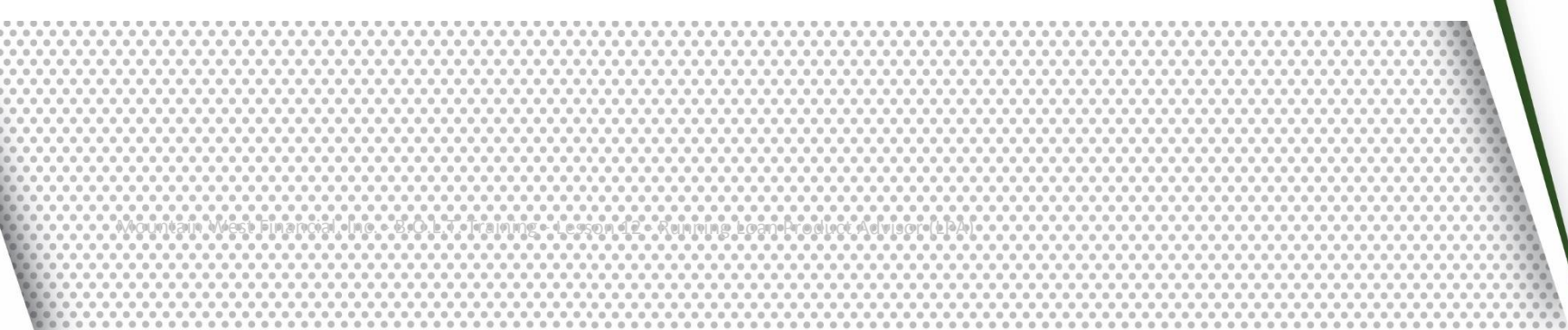

22-AUG-18

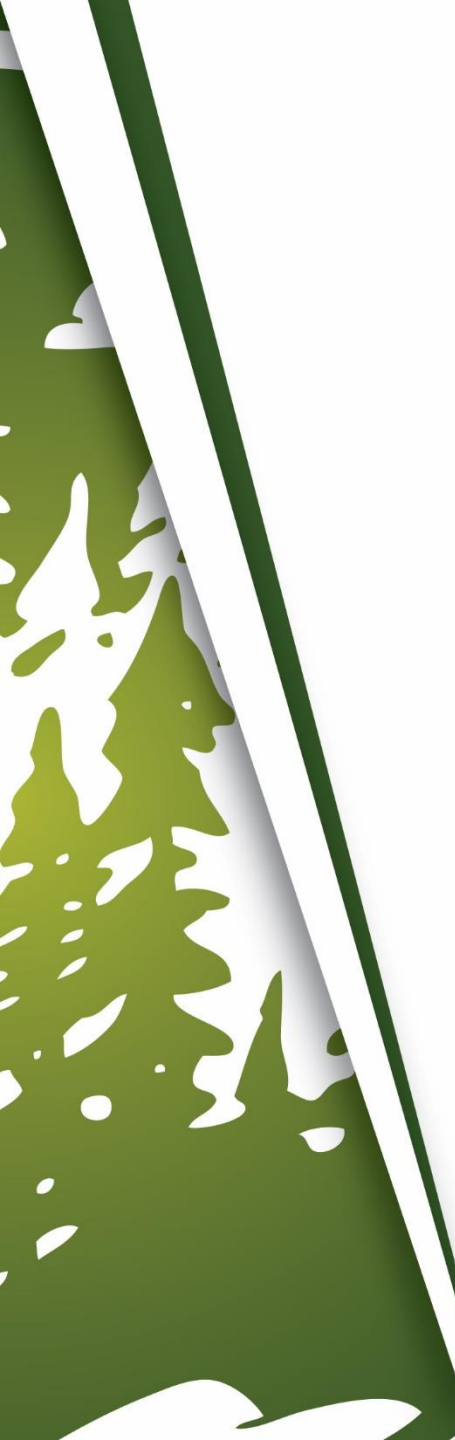

## In This Training We Will Discuss

- Running Loan Product Advisor (LPA) in B.O.L.T.
- Important Information

## Running Loan Product Advisor (LPA) in B.O.L.T.

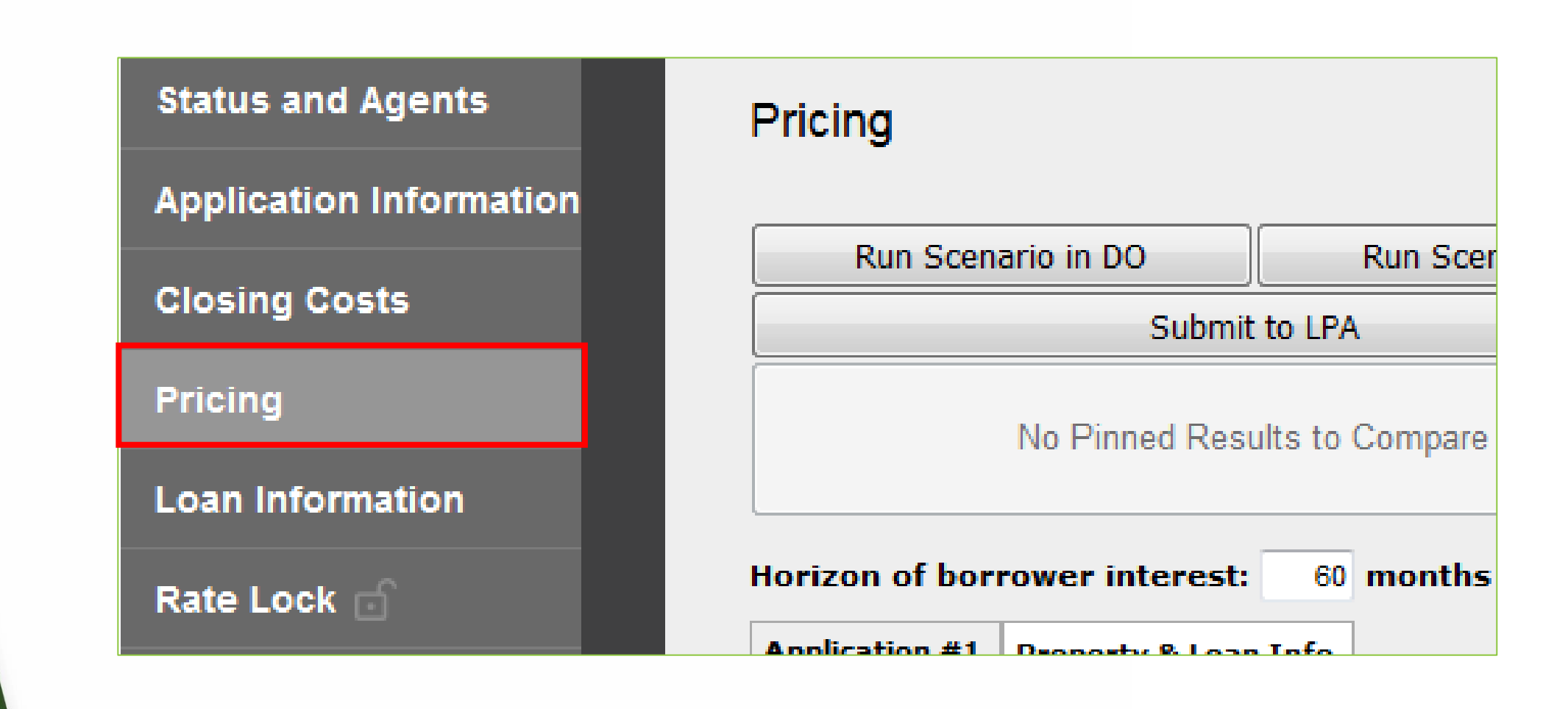

**1.** Within a loan, click "Pricing".

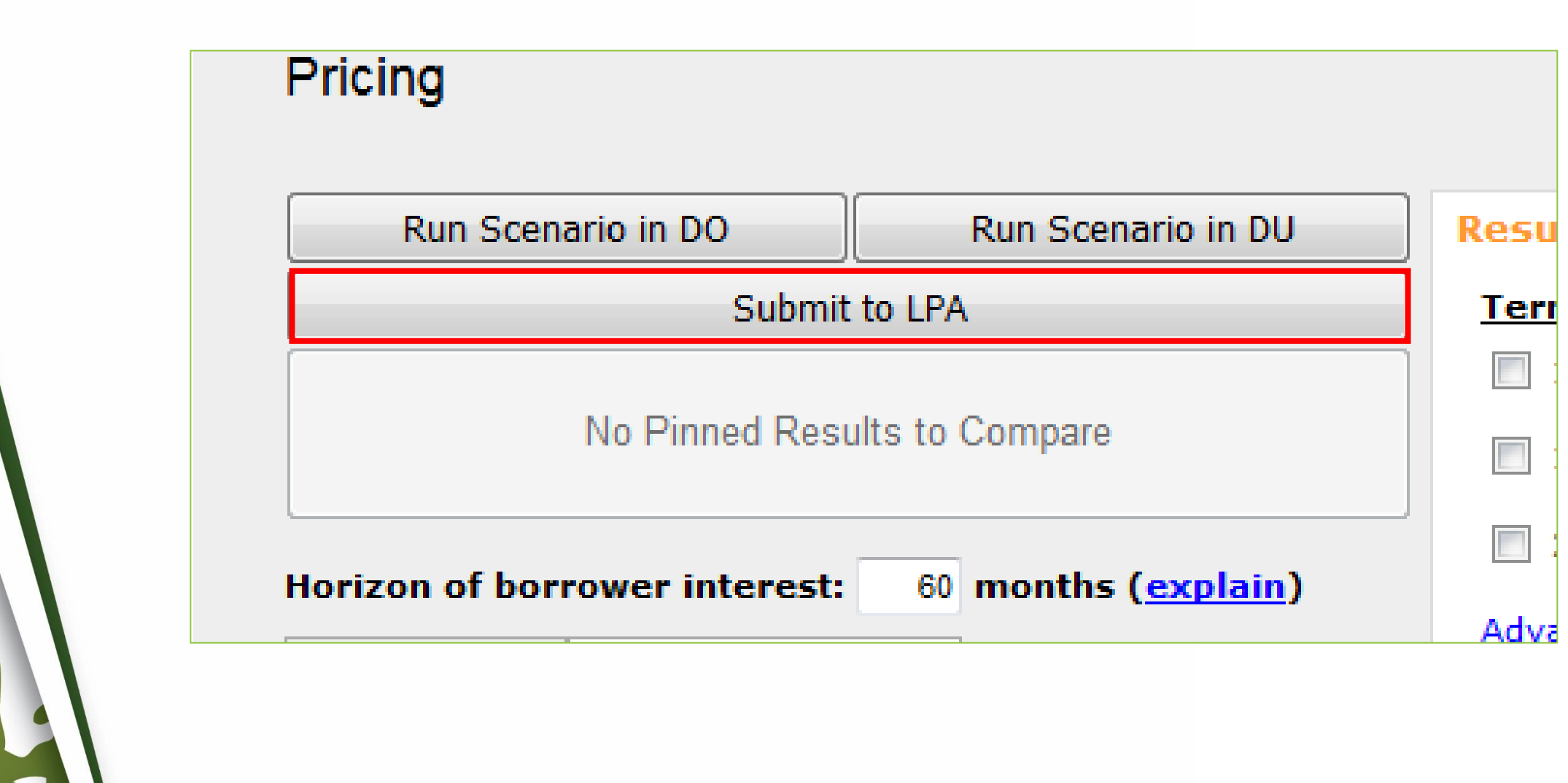

### **2.** Click "Send to LPA".

| LPA AUS Key Number                                                                                                    |                                |
|----------------------------------------------------------------------------------------------------|--------------------------------|
| LPA Seller Number 121686                                                                                                    |                                |
| LPA TPO Number                                                                                                    |                                |
| LPA NOTP Number                                                                                                    |                                |
| LPA Password (Leave the password bla                                                                                                    | nk if it's not being changed.) |
| Case State Type                                                                                                    |                                |
| Order Merged Credit © Credit Infile Credit Reporting Company ALICE FIRSTIMERReference Number: Request Reorder Credit Please select the borrower(s) for whom you want the Reorder Credit Server ALICE FIRSTIMER | ▼<br>vices.                    |
| <b>3.</b> Enter LPA Seller Number of "121686", if not auto-populated.                                                                                                    |                                |

Mountain West Financial, Inc. - B.O.L.T. Training - Lesson 12 - Running Loan Product Advisor (LPA)

1 .

| Case State Type     |        | <b>•</b>                                              |
|---------------------|--------|-------------------------------------------------------|
| LPA Password        | •••••  | (Leave the password blank if it's not being changed.) |
| LPA NOTP Number     |        |                                                       |
| LPA TPO Number      |        |                                                       |
| LPA Seller Number   | 121686 |                                                       |
| LEA AUS KEY NUITDEI |        |                                                       |

### **4.** Enter LPA Password.

| LPA NOTP Number                          |                        |                                         |
|------------------------------------------|------------------------|-----------------------------------------|
| LPA Password                             | •••••                  | (Leave the password blank if it's not l |
| Case State Type                          |                        | <b>*</b>                                |
| Order Merged Cr Credit Reporting         | edit © Credit Infile   |                                         |
| Credit Reporting                         | Company                |                                         |
| ALICE FIRSTIME                           | RReference Number:     |                                         |
|                                          |                        |                                         |
|                                          | Credit                 |                                         |
| Request Reorder                          |                        |                                         |
| Request Reorder Please select the borror | wer(s) for whom you wa | nt the Reorder Credit Services.         |

5. Click "Order Merged Credit".

| PA NOTP Number   |                  | (Leave the password blank if it's not being chan  |
|------------------|------------------|---------------------------------------------------|
| ase State Type   |                  | - Ceave the password blank in it's not being chan |
| Order Merged C   | redit © Credit I | nfile                                             |
| L reuit keportin | g company Creat  | Plus, Inc. MD                                     |
| ALICE FIRSTIM    | ERReference Num  | ber:                                              |

## If The Credit Company Is Accessible In The Dropdown

**6-A.** Select the Credit Reporting Company.

| PA Seller Number | 121686 |                                                    |
|------------------|--------|----------------------------------------------------|
| PA TPO Number    |        |                                                    |
| PA NOTP Number   |        |                                                    |
| PA Password      | •••••  | (Leave the password blank if it's not being change |
| aco Stato Type   |        | -                                                  |

## ALICE FIRSTIMERReference Number:

### Request Reorder Credit

Please select the borrower(s) for whom you want the Reorder Credit Services.

ALICE FIRSTIMER

## If The Credit Company Is Not Accessible In The Dropdown

**6-B.** Select "Equifax Mortgage Solutions" (Step 13 will provide more information).

| PA TPO Number                                         |                                                        |                                                   |
|-------------------------------------------------------|--------------------------------------------------------|---------------------------------------------------|
| PA Password                                           | •••••                                                  | (Leave the password blank if it's not being chang |
| ase State Type                                        |                                                        | -                                                 |
| Order Merged Cr<br>Credit Reporting<br>ALICE FIRSTIME | edit © Credit I<br>I Company Equifax<br>RReference Num | nfile<br>Mortgage Solutions -<br>ber: 123456789   |
| Request Reorder                                       | Credit<br>ower(s) for whom y<br>IMER                   | ou want the Reorder Credit Services.              |
|                                                       | Condita Los                                            | Product Advisor                                   |

**7.** Enter Reference Number for all Borrowers.

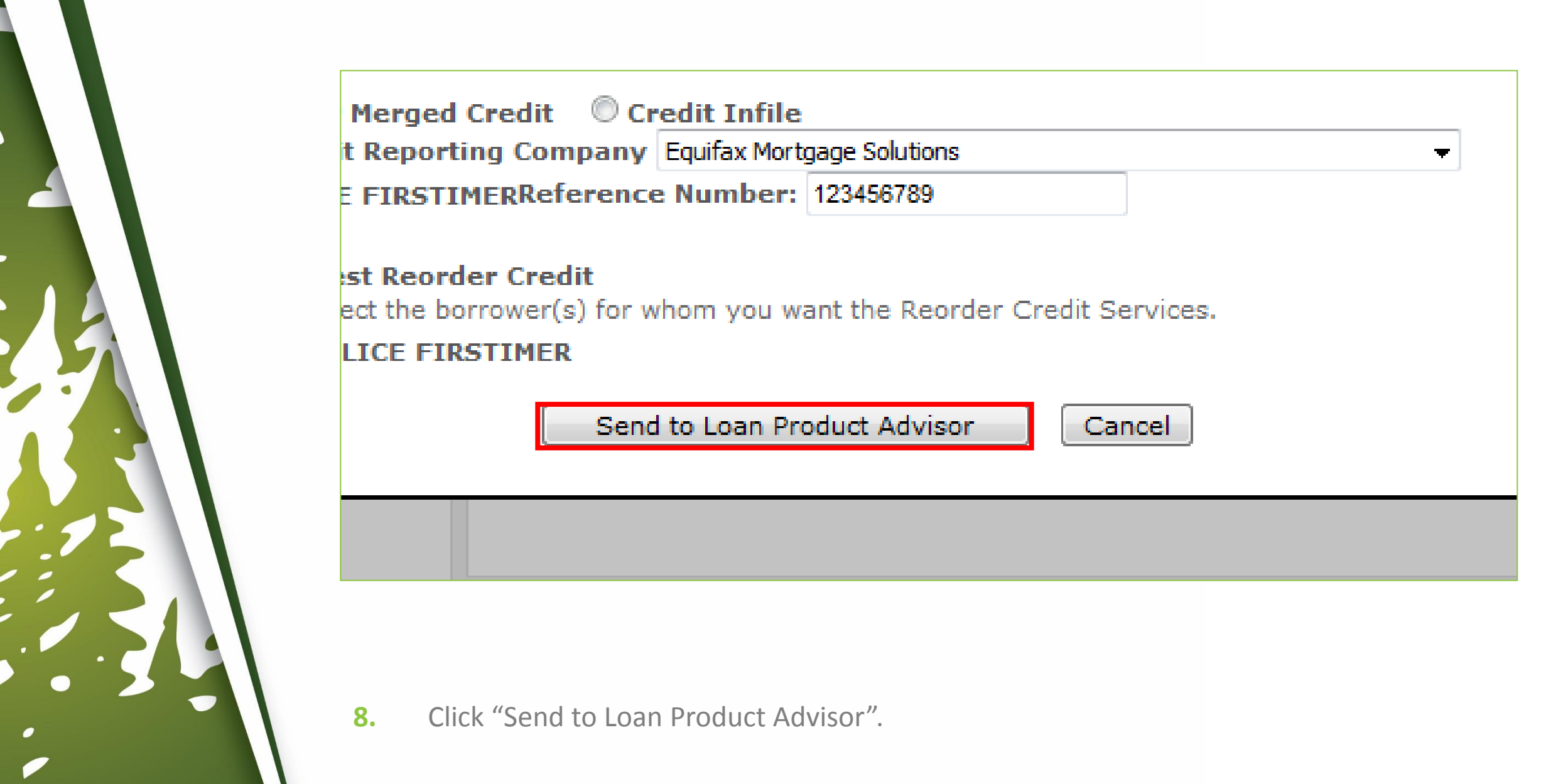

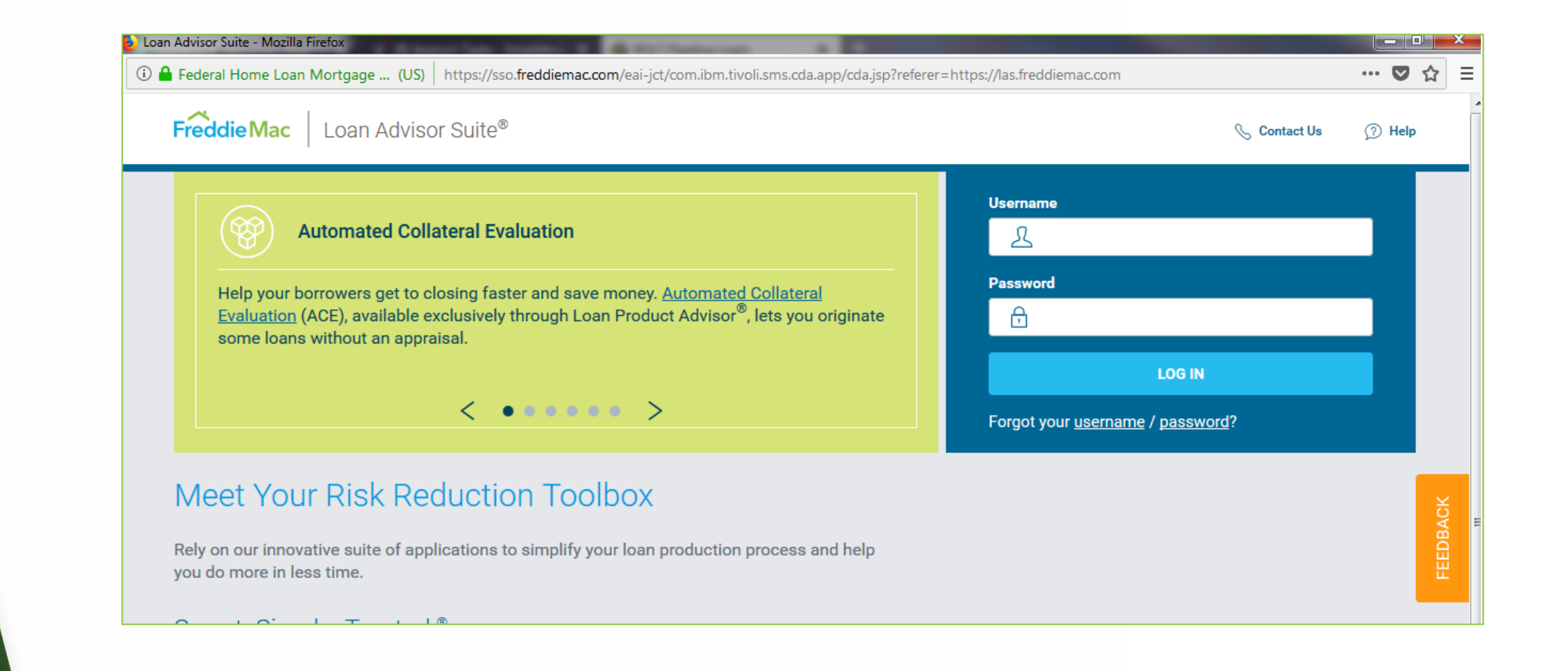

**9.** The LPA Login window will appear.

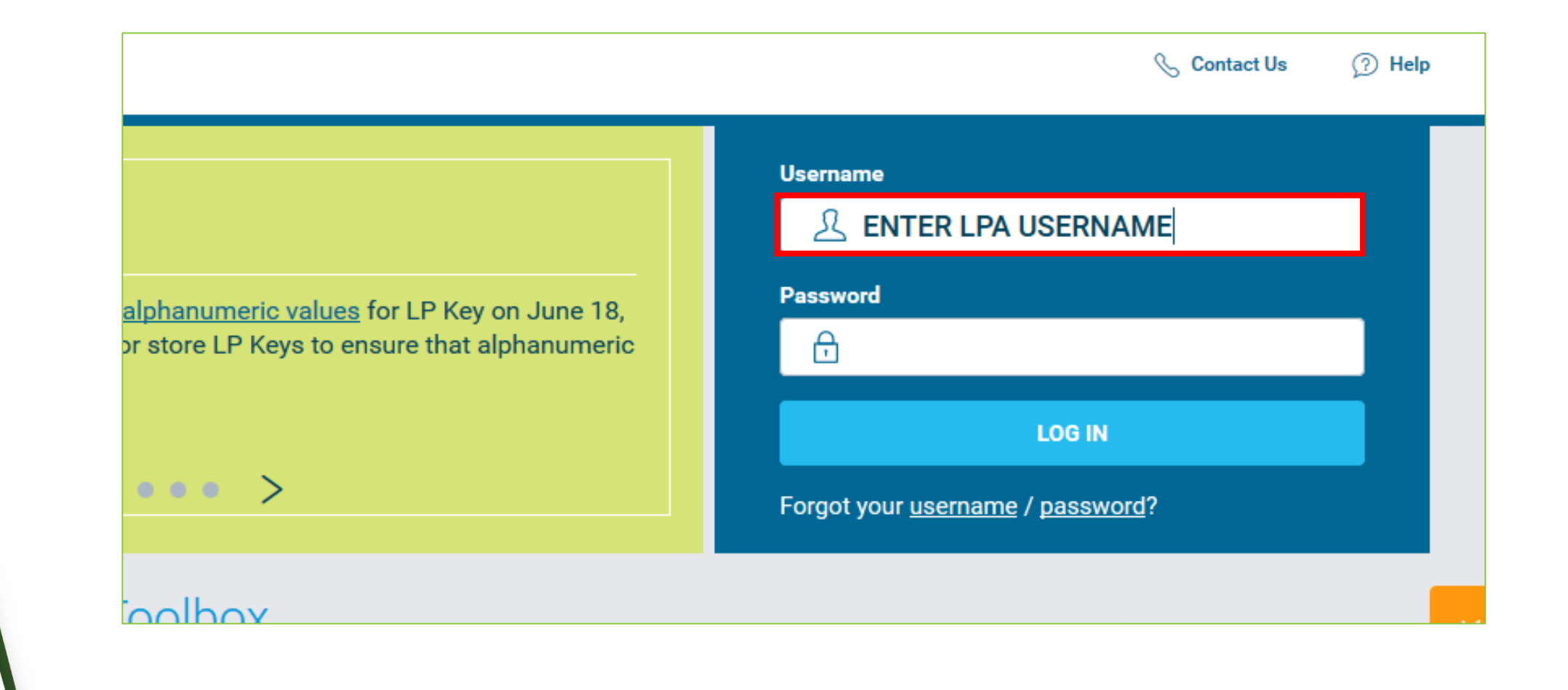

#### **10.** Enter Username.

m Closing Dataset (UCD) edits in Loan Selling o "critical" starting June 25, 2018. The UCD XML Borrower's Closing Disclosure, must be submitted y to Loan Selling Advisor<sup>™</sup> for loans to be eligible

•••• >

Toolboy

| Username                                        |  |
|-------------------------------------------------|--|
| A ENTER LPA USERNAME                            |  |
| Password                                        |  |
|                                                 |  |
|                                                 |  |
| LOG IN                                          |  |
| Forgot your <u>username</u> / <u>password</u> ? |  |
|                                                 |  |

📎 Contact Us

⑦ Help

#### **11.** Enter Password.

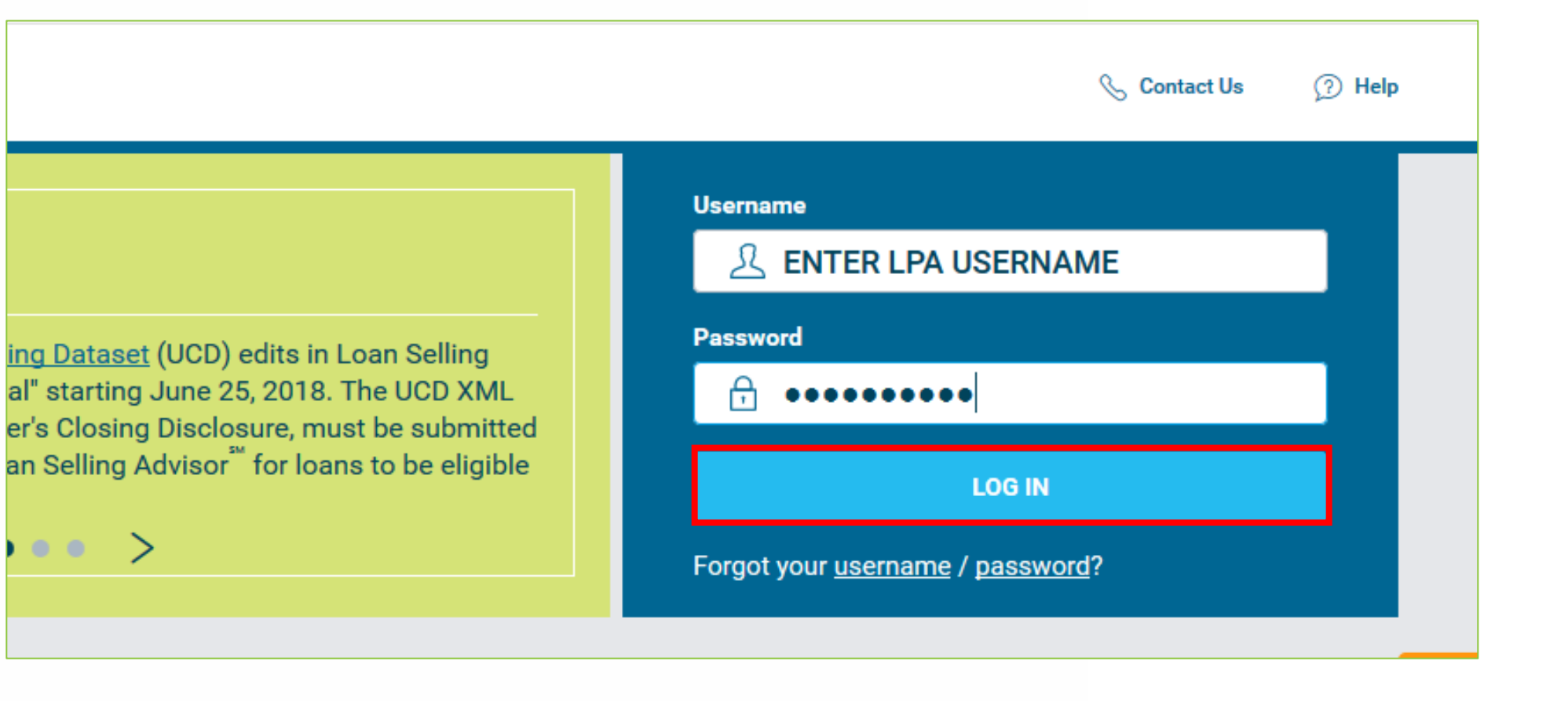

### **12.** Click "Log In".

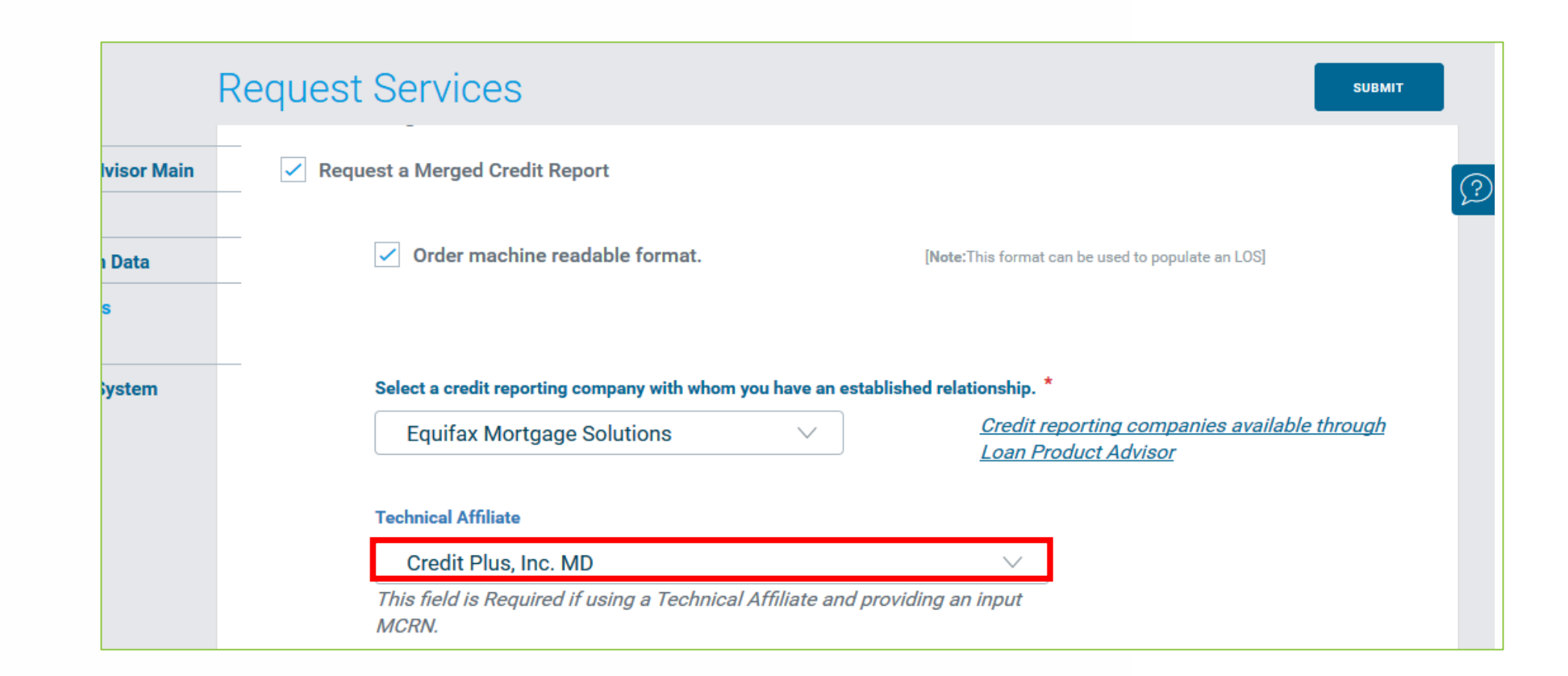

## If The Credit Company Was Not Accessible In Step 6

**13-A.** Select the Technical Affiliate (Credit Company).

| Loan Product Advisor Main  | Request a Merged Credit Report                                                                                         |                                                                                                    |
|----------------------------|----------------------------------------------------------------------------------------------------|----------------------------------------------------------------------------------------------------|
| Loan File Setup            |                                                                                                    |                                                                                                    |
| Loan Application Data      | Order machine readable format.                                                                                         | [Note:This format can be used to populate an LOS]                                                           |
| Request Services<br>Credit |                                                                                                    |                                                                                                    |
| Return To Your System      | Select a credit reporting company with whom you have                                                                   | an established relationship. *                                                                              |
|                            | Equifax Mortgage Solutions $\sim$                                                                                      | <u>Credit reporting companies available through</u><br>Loan Product Advisor                                 |
|                            | Technical Affiliate                                                                                                    |                                                                                                    |
|                            | Credit Plus, Inc. MD                                                                                                   | $\sim$                                                                                                    |
|                            | This field is Required if using a Technical Affiliate MCRN.                                                            | e and providing an input                                                                                    |
|                            |                                                                                                    |                                                                                                    |
|                            | Important: Are you resubmitting this loan? If refer                                                                    | rence number is deleted or changed, new credit may be pulled.                                               |
|                            | <b>Important:</b> Are you resubmitting this loan? If reference of select either single merge or joint merge and, if jo | rence number is deleted or changed, new credit may be pulled.<br>Dint merge, the appropriate borrower name. |

## If The Credit Company Was Accessible In Step 6

**13-B.** Proceed to Step 14.

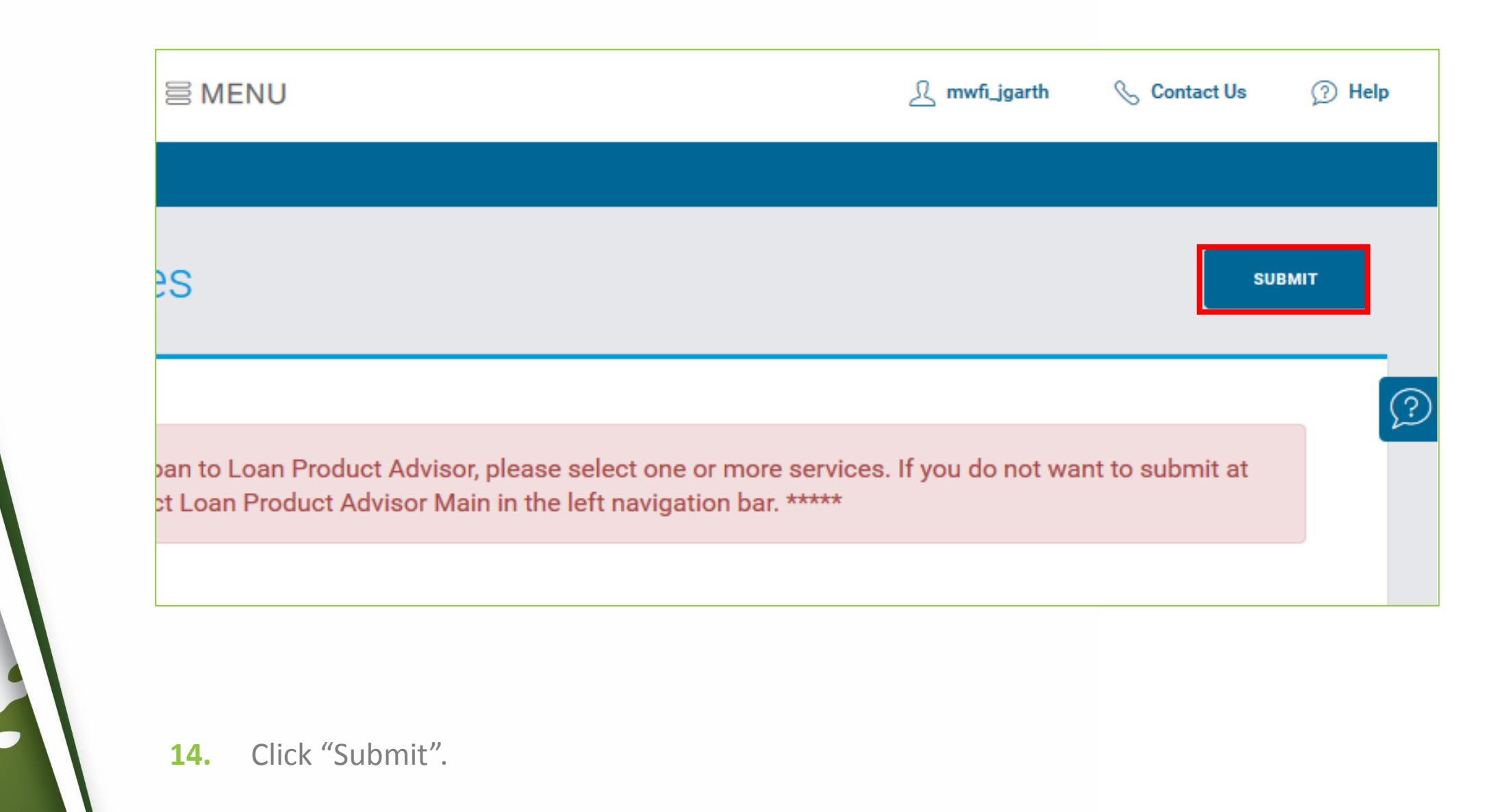

## Confirm Submission

#### Loan Product Advisor Main

You have requested to submit this loan to Loan Product Advisor. Please confirm this request by selecting **Confirm Submit** or select **Cancel Submit** to return to the loan application.

Below are the services that you have requested. If you need to change or request additional services, you may select **Request Services.** 

Automated Underwriting
 Merged Credit Report

CONFIRM SUBMIT

CANCEL SUBMIT

REQUEST SERVICE(S)

#### **15.** Click "Confirm Submit".

Mountain West Financial, Inc. - B.O.L.T. Training - Lesson 12 - Running Loan Product Advisor (LPA)

?

| 1                                                                                                    |                           |                     |                        |  |
|----------------------------------------------------------------------------------------------------|---------------------------|---------------------|------------------------|--|
| left for the second second se |                           |                     |                        |  |
| _                                                                                                    | ~                         |                     |                        |  |
|                                                                                                    | loan Product A            | dvisor Feedback Cer | tificate               |  |
|                                                                                                    | -W                        |                     |                        |  |
| Loan Product Advisor Main                                                                                                    |                           |                     |                        |  |
| Modify Loan                                                                                                    | <b>Evaluation Summary</b> |                     |                        |  |
| View Loan                                                                                                    |                           |                     |                        |  |
| Request Services                                                                                                    | PURCHASE ELIGIBILITY      | RISK CLASS          | COLLATERAL R&W* RELIEF |  |
| Assign Loan                                                                                                    |                           | ! CAUTION           | I NOT ELIGIBLE         |  |
| View Results                                                                                                    |                           | ~                   | $\sim$                 |  |
| Full Feedback Certificate                                                                                                    | ASSET R&W* RELIEF         |                     |                        |  |
| Evaluation Summary                                                                                                    | UNAVAILABLE               |                     |                        |  |
| Loan Data                                                                                                    | $\checkmark$              |                     |                        |  |
| Results                                                                                                    |                           |                     |                        |  |
|                                                                                                    |                           |                     |                        |  |

**16.** If no errors appear, the findings will appear. Review for accuracy.

| Borrower Information          | Mortgage Information |         |
|-------------------------------|----------------------|---------|
| Transaction Information       |                      |         |
| Feedback Summary 41           |                      |         |
|                               | PRODUCT TYPE         | AMORTI  |
| Doc Checklist                 | 30 Year Fixed Rate   | Fixed   |
| Property Valuation Disclosure |                      | 1 1700  |
| Credit Infiles                | INTEREST RATE        | PURPOS  |
| Send To Your System           | E 07500              |         |
|                               | 5.8750%              | Purcha  |
| Return To Your System         |                      |         |
| Credit Fees in Price          | LOAN AMOUNT          | ESTIMAT |

## **17.** Click "Send To Your System".

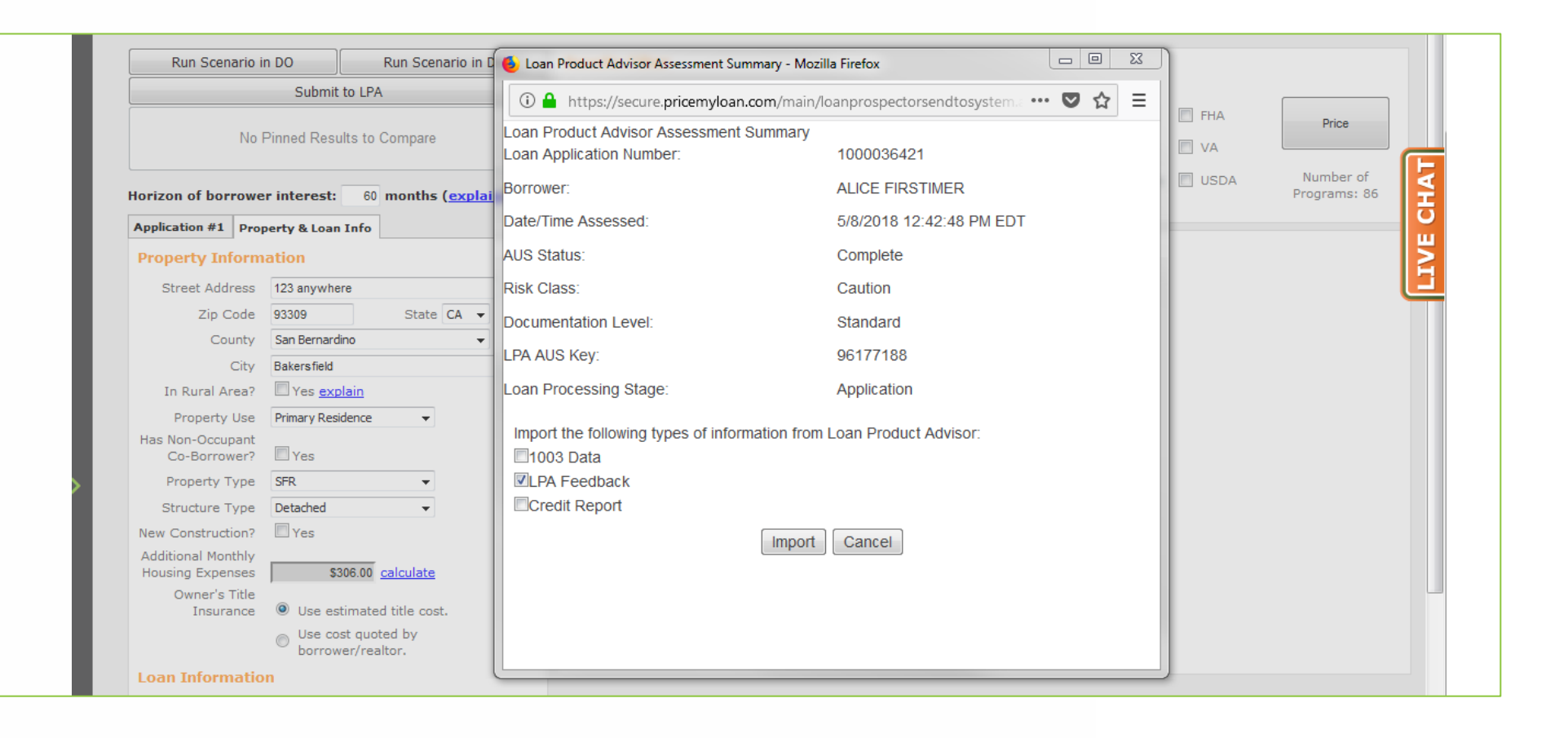

#### **18.** The Loan Product Advisor Assessment Summary will appear.

|                                     | AUS Status:                                                       | Complete                          |  |
|-------------------------------------|-------------------------------------------------------------------|-----------------------------------|--|
|                                     | Risk Class:                                                       | Caution                           |  |
| State CA                            | Documentation Level:                                              | Standard                          |  |
|                                     | LPA AUS Key:                                                      | 96177188                          |  |
|                                     | Loan Processing Stage:                                            | Application                       |  |
| •                                   | Import the following types of inform<br>1003 Data<br>LPA Feedback | nation from Loan Product Advisor: |  |
| •<br>calculate                      |                                                                   | Import Cancel                     |  |
| ed title cost.<br>oted by<br>altor. |                                                                   |                                   |  |

## **19.** Click "Import".

| Run Scenario i                         | in DO                                     | Run Scenario in         | 😉 Loan Product Advisor Assessment Summary - Mozi                    | lla Firefox                    |       | 23 |      |                           |
|----------------------------------------|-------------------------------------------|-------------------------|---------------------------------------------------------------------|--------------------------------|-------|----|------|---------------------------|
| Submit to LPA                          |                                           | ) LPA                   | 🛈 🔒 https://secure. <b>pricemyloan.com</b> /main/l                  | oanprospectorsendtosystem.c •• | · 🛛 🕁 | ≡  |      |                           |
| No Pinned Results to Compare           |                                           | s to Compare            | Loan Product Advisor Assessment Summary<br>Loan Application Number: | 1000036421                     |       |    | VA   | Price                     |
| orizon of borrowe                      | er interest:                              | 60 months (expla        | Borrower:                                                           | ALICE FIRSTIMER                |       |    | USDA | Number of<br>Programs: 86 |
| Application #1 Pro                     | perty & Loan Ir                           | nfo                     | Date/Time Assessed:                                                 | 5/8/2018 12:42:48 PM EDT       |       |    |      |                           |
| Property Inform                        | nation                                    |                         | AUS Status:                                                         | Complete                       |       |    |      |                           |
| Street Address                         | 123 anywhere                              |                         | Risk Class:                                                         | Caution                        |       |    |      |                           |
| Zip Code                               | 93309                                     | State CA 👻              | Documentation Level:                                                | Standard                       |       |    |      |                           |
| County                                 | San Bernardino                            | •                       | LPA AUS Key:                                                        | 96177188                       |       |    |      |                           |
| City                                   | Bakersfield                               |                         | Loan Processing Stage:                                              | Application                    |       |    |      |                           |
| In Rural Area?                         | Brimary Regider                           |                         | Luan Processing Stage.                                              | Application                    |       |    |      |                           |
| Has Non-Occupant<br>Co-Borrower?       | Yes                                       | ince 🔻                  | Import the following types of information from                      | Loan Product Advisor:          |       |    |      |                           |
| Property Type                          | SFR                                       | •                       | LPA Feedback                                                        |                                |       |    |      |                           |
| Structure Type                         | Detached                                  | -                       | Credit Report                                                       |                                |       |    |      |                           |
| New Construction?                      | Yes                                       |                         |                                                                     |                                |       |    |      |                           |
| Additional Monthly<br>Housing Expenses | \$306                                     | 6.00 <u>calculate</u>   | Import com                                                          | plete.                         |       |    |      |                           |
| Owner's Title<br>Insurance             | Ose estin                                 | nated title cost.       | С                                                                   | lose                           |       |    |      |                           |
|                                        | <ul> <li>Use cost<br/>borrower</li> </ul> | quoted by<br>r/realtor. |                                                                     |                                |       |    |      |                           |

## **20.** Click "Close".

## **Important Information**

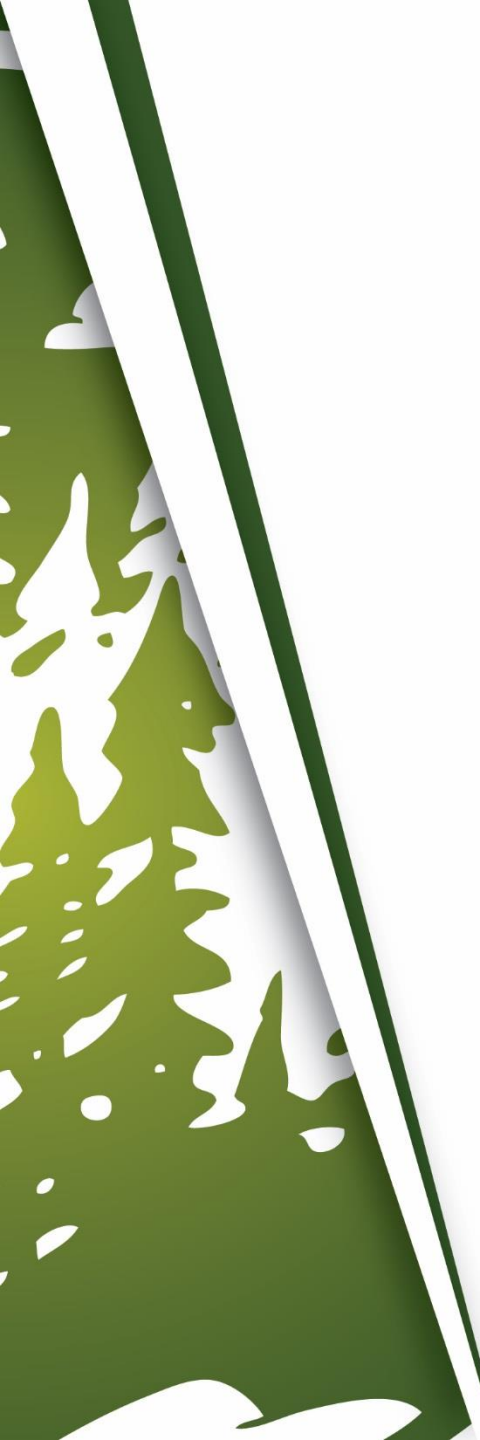

## **Important Information**

- LPA Logins are required to use this feature.
  - Mountain West does not offer LPA Logins. Please follow your company's instruction on how to obtain a LPA Login.
- LPA can only be ran in B.O.L.T. in "Loan Open" and "Registered" Loan Statuses. Once the loan has been submitted to Document Check, LPA can no longer be ran in B.O.L.T. Please run LPA in B.O.L.T. in the proper Loan Status.
- For the Underwriter to be able to view the Credit Report:
  - The Broker must contact their Credit Company and grant Mountain West access to the Credit Report. This is a one time request, for all Credit Reports ran through this Credit Company, for this Broker.
  - With permission from the Broker, Mountain West will run a new Credit Report.

# THANK YOU FOR VIEWING

For further B.O.L.T. Training, please visit https://www.mwfwholesale.com